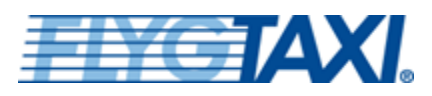

BOKA

ONTAK

# **BOKA RESA**

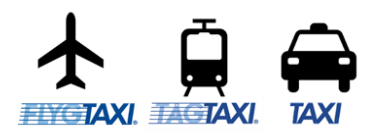

### RESEBESTÄLLARE

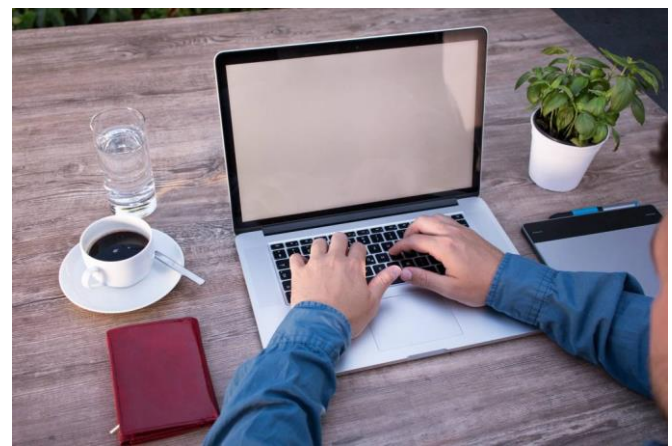

Denna instruktion riktar sig till dig som är resebeställare/bokare för andra resenärer.

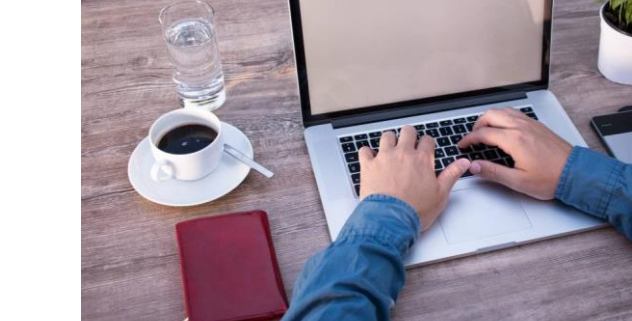

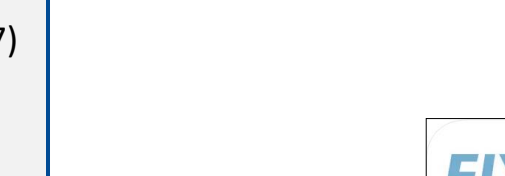

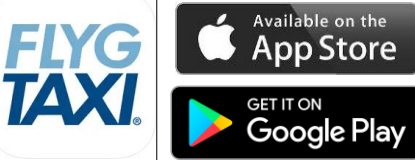

Bokning av Flygtaxi, Tågtaxi och Taxi för registrerade resenärer som har avtal med Flygtaxi.

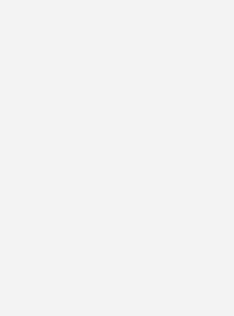

## https://book.flygtaxi.se/

- Skicka e-post support@flygtaxi.se
- Telefon: 010-140 77 77
  - Knappval #1 Akut ändring eller avbokning eller efterlysning av bil (öppen 24/7) 0
  - Knappval #2 Boka resa (öppet 24/7) 0
  - Knappval #3 Övriga frågor (öppet vardagar 09:00-12:00 och 13:00-16:00). 0
- Boka https://book.flygtaxi.se/
- Reklamationer, e-post till reklamation@flygtaxi.se
- Assistans för att hantera resenärsprofiler, epost till support@flygtaxi.se.

## **TAXI.** RESEBESTÄLLARE - RESENÄRER

#### Skapa och underhålla resenärer:

#### http://www.flygtaxi.se/konto

Här registrerar man och underhåller resenärer med kontaktuppgifter, referenser samt tilldelar behörighet för att resenären själv kan boka sina resor.

Om du har en stor volym resenärer finns funktion för att importera resenärer via en excellista.

Har du särskilda krav eller önskemål på t.ex. obligatoriska referenser kan du kontakta kammarkollegiet@flygtaxi.se.

Om resenären ska kunna boka sina resor själv måste man lägga till "inloggning" på resenären.

Här registrerar du en ny resenär kopplad till ert företag. När en resenär registrerats kan du enkelt boka resor till denna på <u>www.flygtaxi.se</u>. Via alternativet *Lägg till inloggning* ger du resenären möjlighet att själv boka resor, ändra lösenord och administrera sina egna resenärsuppgifter.

## Resenärsuppgifter Efternamn \* Test Förnamn \* Testsson

#### Kontaktuppgifter

E-post Mobil

Telefon

*E-postadressen* används bl a för bokningsbekräftelser och vid kontakt med kundtjänst. *Mobil* används för bokningsbekräftelser (SMS), meddelanden från förare och identifiering av SAS EuroBonus. Telefon kan lämnas tomt om du angett *Mobil*.

| * | jb@flygtaxi.se |
|---|----------------|
|   |                |
| * | +46701234567   |
|   |                |
| * | +46701234567   |

#### Fakturareferenser

Dessa referenser används som standard för samtliga resor för denna resenär, möjligheten finns att för varje enskild resa registrera en avvikande referens.

| Anställningsnummer * | 1 | 0 |
|----------------------|---|---|
| Avdelning            |   | ] |
| Diverse              |   |   |
| Kostnadsställe       |   |   |
| Projekt              |   |   |
| Referens             |   |   |
| Rekvisition          |   |   |
| Avbryt Skapa         |   |   |

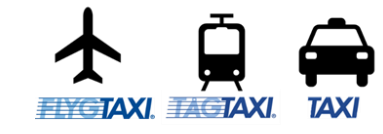

## **EVGTAXI.** RESEBESTÄLLARE - RESENÄRER

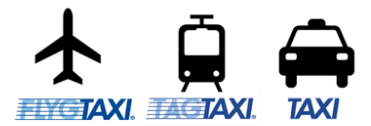

#### 1. Logga in

| <b>FLYGT</b> A       | XI.                                                                            |
|----------------------|--------------------------------------------------------------------------------|
| TILL WWW.FLYGTAXI.SE | Konto                                                                          |
| SKAPA NYTT KONTO     | Skapa ett nytt konto här. Har du redan ett konto men glömt lösenordet, gå hit. |
| GLÖMT LÖSENORD       | Logga in                                                                       |
| LOGGA IN             | Användarnamn * Flygtaxitest                                                    |
|                      | Lösenord •                                                                     |
|                      | Avbryt Logga in Skapa nytt konto                                               |

#### 3. Skapa resenär

| an registrerar du e<br><u>ww.flygtaxi.se</u> . Via<br>dministrera sina e | n ny resertat köpplad un en töretag. Nar en resertar registrerats kan du enken böka resor un denna på<br>a alternativet <i>Lägg till inloggning</i> ger du resenären möjlighet att själv boka resor, ändra lösenord och<br>gna resenärsuppgifter. |
|--------------------------------------------------------------------------|----------------------------------------------------------------------------------------------------|
| Resenärsup                                                               | ipgifter                                                                                                    |
| Förnamn                                                                  | * Testsson                                                                                                    |
| Kontaktuppe<br>E-postadressen<br>bokningsbekräfte<br>om du angett Mo     | <b>gifter</b><br>används bl a för bokningsbekräftelser och vid kontakt med kundtjänst. <i>Mobil</i> används för<br>ilser (SMS), meddelanden från förare och identifiering av SAS EuroBonus. Telefon kan lämnas tomt<br>ibil.                      |
| E-post                                                                   | * jb@flygtaxi.se                                                                                                    |
| Mobil                                                                    | * +46701234567                                                                                                    |
| Telefon                                                                  | * +46701234567                                                                                                    |
| Fakturarefe                                                              | renser                                                                                                    |
| Dessa referense<br>resa registrera e                                     | r används som standard för samtliga resor för denna resenär, möjligheten finns att för varje enskild<br>n avvikande referens.                                                                                                    |
| Anställningsnum                                                          | mer * 1 0                                                                                                    |
| Avdelning                                                                |                                                                                                    |
| Diverse                                                                  |                                                                                                    |
| Kostnadsställe                                                           |                                                                                                    |
| Projekt                                                                  |                                                                                                    |
| Referens                                                                 |                                                                                                    |
|                                                                          |                                                                                                    |

2. Få en överblick – Klicka på Resenärer

| <b>FLYGTAXI</b> .    |
|----------------------|
| TILL WWW.FLYGTAXI.SE |
| ÖVERSIKT             |
| BOKNINGAR            |
| RESENÄRER            |
| KONTOINSTÄLLNINGAR   |
| STATISTIK            |
| LOGGA UT             |

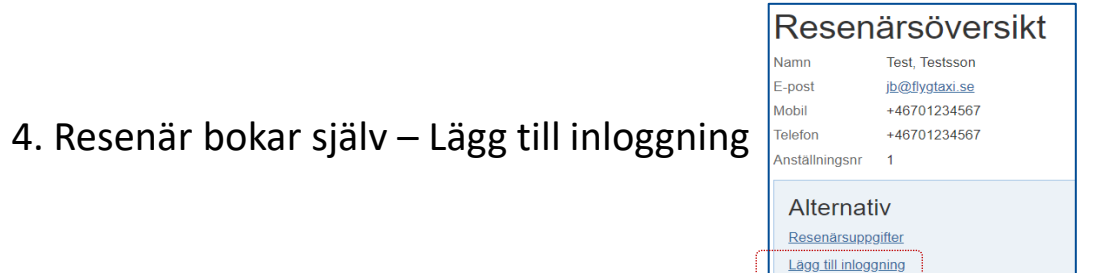

| Med egen | inloggning kan resenären | jälv boka resor, ändra lösenord o | ch administrera sina egna resenärsuppgifter. |
|----------|--------------------------|-----------------------------------|----------------------------------------------|
| Namn     | Test, Testsson           |                                   |                                              |

| E-post         | jb@flygtaxi.se |
|----------------|----------------|
| Mobil          | +46701234567   |
| Telefon        | +46701234567   |
| Anställningsnr | 1              |

#### Inloggningsuppgifter

Lösenordet ska bestå av minst 6 tecken och innehålla minst 1 liten bokstav, 1 stor bokstav samt 1 siffra.

| Användarnamn       | * | jb@flygtaxi.se |
|--------------------|---|----------------|
| Lösenord           | * | •••••          |
| Lösenord (upprepa) | * | ·····          |
| Avbryt Spara       |   |                |

### **EYGT**AXI.

# **RESEBESTÄLLARE - BOKA**

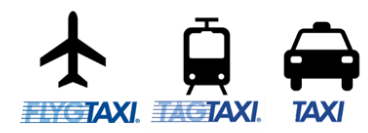

### Val av produkt

• Delad taxi

För dig som reser själv men samtidigt vill värna om miljön genom att samåka med andra resenärer och få ett mer förmånligt pris.

• Egen taxi

Alternativet för sällskap upp till fyra personer eller för dig som har mycket bagage eller reser med djur.

• Egen taxi (2 adress)

Alternativet för sällskap upp till fyra personer eller för dig som har mycket bagage eller reser med djur.

innebär även upphämtning/avlämning på två olika platser.

• Stor taxi

För sällskap på mellan fem och sex personer. Finns på de flesta orter. På en del orter kan det även finnas fordon som kan ta sju eller åtta personer. Detta kan dock inte alltid garanteras.

#### Boka resa:

1. Resenären bokar själv

Huvudalternativet är att resenärsprofiler finns i systemet och bokar sina egna resor.

2. Resebeställare bokar åt resenären

Alternativ två är en resebeställare/bokare som hjälper till att boka resor åt en resenär. Det vanligaste är förmodligen att boka "Tillfällig resenär" (t.ex. en gästföreläsare).

| Typ av bokning | 5 · · · · · · · · · · · · · · · · · · ·            |
|----------------|----------------------------------------------------|
| Flygtaxi       | till eller från en flygplats med ankomstbevakning  |
| Tågtaxi        | till eller från en tågstation med ankomstbevakning |
| Taxi           | från en adress till en annan                       |
| Biljetter      | Arlanda Express, Flygbussar                        |

|            | Produkt                | Produktkod | Max<br>pers |
|------------|------------------------|------------|-------------|
| $\bigcirc$ | Delad taxi (1 psgr)    | TAXI       | 1           |
| $\bigcirc$ | Egen taxi              | VTAX       | 4           |
|            | Egen TAXI (2 adress)   | VTAX-2     | 4           |
| $\bigcirc$ | Egen TAXI med Barnstol | VTAX-4     | 4           |
| $\bigcirc$ | Stor taxi              | ELIM       | 6           |
| $\bigcirc$ | Stor TAXI med Barnstol | ELIM-4     | 6           |

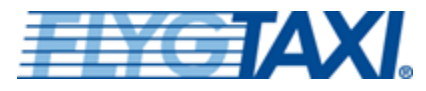

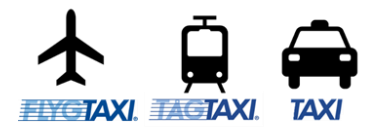

### https://book.flygtaxi.se/

### Val av resenär

Alla registrerade resenärer visas i en sökbar lista.

Finns inte resenärer väljer man "Tillfällig resenär" och anger Namn, epost-adress samt mobiltelefon samt referenser.

#### Resenärens mobilnummer

För en resenär behöver vi ett mobilnummer för att vi ska kunna nå resenären i samband med genomförandet av transporten.

Flygtaxi skickar vid begäran bekräftelse via e-post och SMS samt vid avvikelser eftersöker resenären.

| senär Typ Flyg, tå                                                                                                    | ig eller vanlig taxi Adress                                               | Produkt Referenser           | Bekräfta                                      |         |                                        |                        |
|----------------------------------------------------------------------------------------------------|---------------------------------------------------------------------------|------------------------------|-----------------------------------------------|---------|----------------------------------------|------------------------|
| k resenär eller välj i l                                                                                                    | istan nedan                                                               |                              |                                               |         |                                        |                        |
| Kalle Andersson Flygtaxi                                                                                                    |                                                                           |                              |                                               |         |                                        |                        |
| Sõk Tillfällig resenär                                                                                                    |                                                                           | Registrer<br>resenäi         | ad                                            |         |                                        |                        |
| Namn                                                                                                    | Telefon                                                                   | Mobiltelefon                 | E-postadress                                  | Pinkod  | Kund                                   | Kundnummer             |
|                                                                                                    |                                                                           |                              |                                               |         |                                        |                        |
| Frutte, deLoim                                                                                                    | +46721234567                                                              | +46721234567                 | frutte@ft.se                                  |         | JBTAXI                                 | FT3501275              |
| <ul> <li>Frutte, deLoim</li> <li>Strof, Katta</li> <li>'bokning</li> </ul>                                                                                                    | +46721234567<br>+46701234567                                              | +46721234567<br>+46701234567 | frutte@ft.se<br>katta.strof@ft.se             |         | JBTAXI<br>JBTAXI                       | FT3501275<br>FT3501275 |
| <ul> <li>Frutte, deLoim</li> <li>Strof, Katta</li> <li>Strof bokning</li> </ul>                                                                                                    | +46721234567<br>+46701234567                                              | +46721234567<br>+46701234567 | frutte@ft.se<br>katta.strof@ft.se<br>Bekräfta |         | JBTAXI<br>JBTAXI<br>Tillfäl            | FT3501275<br>FT3501275 |
| <ul> <li>Frutte, deLoim</li> <li>Strof, Katta</li> <li>Strof, Katta</li> </ul>                                                                                                    | +46721234567<br>+46701234567                                              | +46721234567<br>+46701234567 | frutte@ft.se<br>katta.strof@ft.se<br>Bekräfta |         | JBTAXI<br>JBTAXI<br>Tillfäl            | FT3501275<br>FT3501275 |
| <ul> <li>Frutte, deLoim</li> <li>Strof, Katta</li> <li>Strof, Katta</li> <li><b>bokning</b></li> <li><b>bokning</b></li> <li><b>bokning</b></li> <li><b>bokning</b></li> <li><b>bokning</b></li> <li><b>bokning</b></li> </ul>                                                                                                    | +46721234567<br>+46701234567<br>tåg eller vanlig taxi Adress<br>tan nedan | +46721234567<br>+46701234567 | frutte@ft.se<br>katta.strof@ft.se<br>Bekräfta |         | JBTAXI<br>JBTAXI<br>Tillfäl            | FT3501275<br>FT3501275 |
| <ul> <li>Frutte, deLoim</li> <li>Strof, Katta</li> <li>Strof, Katta</li> <li>Dokning</li> <li>r bokning</li> <li>r bokning</li> <li></li></ul>                                                                                                    | +46721234567<br>+46701234567                                              | +46721234567<br>+46701234567 | frutte@ft.se<br>katta.strof@ft.se<br>Bekräfta |         | JBTAXI<br>JBTAXI<br>Tillfäl            | FT3501275<br>FT3501275 |
| <ul> <li>Frutte, deLoim</li> <li>Strof, Katta</li> <li>Strof, Katta</li> <li>bokning</li> <li>bokning</li> <li>bokning</li> <li>bokning</li> <li>r bokning</li> <li>r bokning</li> <lir bokni<="" td=""><td>+46721234567<br/>+46701234567<br/>tåg eller vanlig taxi Adress<br/>tan nedan</td><td>+46721234567<br/>+46701234567</td><td>frutte@ft.se<br/>katta.strof@ft.se<br/>Bekräfta</td><td></td><td>JBTAXI</td><td>FT3501275<br/>FT3501275</td></lir></ul>                                                                                                   | +46721234567<br>+46701234567<br>tåg eller vanlig taxi Adress<br>tan nedan | +46721234567<br>+46701234567 | frutte@ft.se<br>katta.strof@ft.se<br>Bekräfta |         | JBTAXI                                 | FT3501275<br>FT3501275 |
| Frutte, deLoim  Frutte, deLoim  Strof, Katta  bokning bokning | +46721234567<br>+46701234567<br>tåg eller vanlig taxi Adress<br>tan nedan | +46721234567<br>+46701234567 | frutte@ft.se<br>katta.strof@ft.se<br>Bekräfta | Telefon | JBTAXI<br>JBTAXI<br>Tillfäl<br>Prislis | FT3501275<br>FT3501275 |

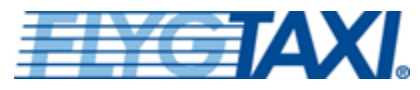

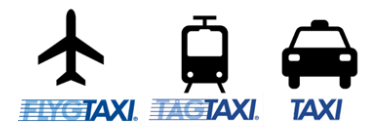

### https://book.flygtaxi.se/

### Typ av resa – till eller från flygplats

#### Flyg

- Välj datum, ange flygid eller ange från och till flygplats.
- Välj flyg
- Välj transporttyp.

Till/från Arlanda flygplats erbjuds tre typer Taxi, Flygbuss eller Arlanda Express.

Beroende på destination varierar utbudet av transportyper.

| Välj transpo | typ                                                   |  |
|--------------|-------------------------------------------------------|--|
| På Stockholn | Arlanda Flygplats (ARN) finns följande transporttyper |  |
| 🖨 Taxi       | 🖥 Buss 🕞 Tắg                                          |  |
| Tillbaka     | Avbryt                                                |  |

| Res                  | enär            |                |                |                |                   |                |                       |                  |                                   |       |            |                |
|----------------------|-----------------|----------------|----------------|----------------|-------------------|----------------|-----------------------|------------------|-----------------------------------|-------|------------|----------------|
| Rese<br>Smit         | enär<br>h, Hara | ald            |                |                | <b>Mol</b><br>+46 | 7312           | e <b>fon</b><br>34567 | E-<br>ha         | postadress<br>Irald.smith@outlook | k.com |            | Kund<br>JBTAXI |
| Sök                  | flyg            |                |                |                |                   |                |                       |                  |                                   |       |            |                |
| Datu                 | m               |                |                |                | Fly               | 3              |                       | Av               | resekod                           |       | Ankomstkod |                |
| 20                   | 24-06-          | 06             |                |                | S                 | K123           |                       |                  | ARN                               |       | СРН        |                |
| <                    |                 |                | juni 2         | 024            |                   |                | >                     | prvt             |                                   |       |            |                |
|                      | mån             | tis            | ons            | tors           | fre               | lör            | sön                   |                  |                                   |       |            |                |
| 22                   | 27              | 28             | 29             | 30             | 31                | 01             | 02                    |                  |                                   |       |            |                |
|                      | 03              | 04             | 05             | 06             | 07                | 80             | 09                    |                  |                                   |       |            |                |
| 23                   | 05              |                |                |                |                   |                | hv.                   | right @ 2015_200 | 24 Elvotaxi Sverige               | AB    |            |                |
| 23<br>24             | 10              | 11             | 12             | 13             | 14                | 15             | 16                    | ngin @ 2015-202  |                                   |       |            |                |
| 23<br>24<br>25       | 10<br>17        | 11<br>18       | 12<br>19       | 13<br>20       | 14<br>21          | 15<br>22       | 16<br>23              | ngnt @ 2015-202  |                                   |       |            |                |
| 23<br>24<br>25<br>26 | 10<br>17<br>24  | 11<br>18<br>25 | 12<br>19<br>26 | 13<br>20<br>27 | 14<br>21<br>28    | 15<br>22<br>29 | 16<br>23<br>30        | igint @ 2010-202 |                                   |       |            |                |

| Datum                             | Flyg                              | Avresekod                                                                                                  | Ankomstkod                                                                                                    |                                                                        |                                                                         |
|-----------------------------------|-----------------------------------|----------------------------------------------------------------------------------------------------|----------------------------------------------------------------------------------------------------|------------------------------------------------------------------------|-------------------------------------------------------------------------|
| 2024-06-06                        | SK123                             | ARN                                                                                                    | СРН                                                                                                    |                                                                        |                                                                         |
| Sök flyg                          | till flyg Tillbaka Avbi           | ryt                                                                                                    |                                                                                                    |                                                                        |                                                                         |
|                                   |                                   | _ •                                                                                                    |                                                                                                    |                                                                        |                                                                         |
| Bolag                             | Flyg                              | Från                                                                                                    | тні                                                                                                    | Avgångstid                                                             | Ankomststid                                                             |
| Bolag                             | Flyg<br>SK1415                    | Från<br>Stockholm Arlanda Airport (ARN                                                                     | Till D Copenhagen Airport (CPH)                                                                                        | Avgångstid<br>2024-06-06 06:00                                         | Ankomststid<br>2024-06-06 07:15                                         |
| Bolag<br>SAS<br>SAS               | <b>Flyg</b><br>SK1415<br>SK1417   | Från<br>Stockholm Arlanda Airport (ARN<br>Stockholm Arlanda Airport (ARN                                   | Till       I)     Copenhagen Airport (CPH)       I)     Copenhagen Airport (CPH)                                       | Avgångstid<br>2024-06-06 06:00<br>2024-06-06 07:05                     | Ankomststid<br>2024-06-06 07:15<br>2024-06-06 08:20                     |
| Bolag<br>SAS<br>SAS<br>SAS<br>SAS | Flyg<br>SK1415<br>SK1417<br>SK401 | Från<br>Stockholm Arlanda Airport (ARN<br>Stockholm Arlanda Airport (ARN<br>Stockholm Arlanda Airport (ARN | Till       I)     Copenhagen Airport (CPH)       I)     Copenhagen Airport (CPH)       I)     Copenhagen Airport (CPH) | Avgångstid<br>2024-06-06 06:00<br>2024-06-06 07:05<br>2024-06-06 08:00 | Ankomststid<br>2024-06-06 07:15<br>2024-06-06 08:20<br>2024-06-06 09:15 |

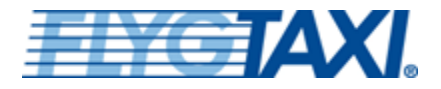

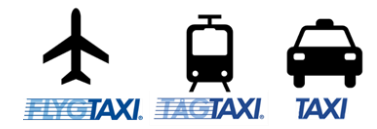

https://book.flygtaxi.se/

### Ange adress och produkt

Ange upphämtningsadress.

Systemet hjälper till att hitta den adress du avser.

Välj produkt

| Ange upphämtningsadress                  |                                                              |
|------------------------------------------|--------------------------------------------------------------|
| Till flyg SK1415 som avgår från Stockhol | n Arlanda Flygplats (ARN) klockan 06:00 torsdag, 6 juni 2024 |
| Upphämtningsadress                       |                                                              |
| isättraviksvägen 15                      |                                                              |
| Isättraviksvägen 15, Brevik Åkersber     | ga la la la la la la la la la la la la la                    |
|                                          |                                                              |

| Välj produkt                                                                                         |
|----------------------------------------------------------------------------------------------------|
| Från Isättraviksvägen 15, Brevik Åkersberga                                                          |
| Till flyg SK1415 som avgår från Stockholm Arlanda Flygplats (ARN) klockan 06:00 torsdag, 6 juni 2024 |

|            | Produkt                | Produktkod | Max<br>pers | Tid         | Körsträcka | Prislista       | Pris<br>ink moms | Barn<br>rabatt% | Bokn<br>avgift |
|------------|------------------------|------------|-------------|-------------|------------|-----------------|------------------|-----------------|----------------|
| ۲          | Delad taxi (1 psgr)    | TAXI       | 1           | 03:20-04:26 | 52 km      | Kammarkollegiet | 1140 SEK         |                 |                |
| $\bigcirc$ | Egen taxi              | VTAX       | 4           | 03:30-04:26 | 52 km      | Kammarkollegiet | 1186 SEK         |                 |                |
| $\bigcirc$ | Egen TAXI (2 adress)   | VTAX-2     | 4           | 03:15-04:26 | 52 km      | Kammarkollegiet | 1336 SEK         |                 |                |
| $\bigcirc$ | Egen TAXI med Barnstol | VTAX-4     | 4           | 03:30-04:26 | 52 km      | Standard        | 1436 SEK         |                 |                |
| $\bigcirc$ | Stor taxi              | ELIM       | 6           | 03:30-04:26 | 52 km      | Kammarkollegiet | 1757 SEK         |                 |                |
| $\bigcirc$ | Stor TAXI med Barnstol | ELIM-4     | 6           | 03:15-04:26 | 52 km      | Standard        | 2007 SEK         |                 |                |

Tillbaka Avbryt

Fortsätt

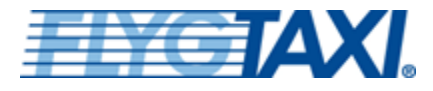

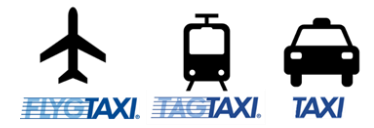

https://book.flygtaxi.se/

### **Diverse info**

Fyll i kompletterande information.

En del kunder har särskild hantering av referenser som t.ex. förifyllda ej ändringsbara referenser eller obligatorisk ifyllnad.

Tryck "Fortsätt" och din resa bokas.

| Diverse info             |                           |
|--------------------------|---------------------------|
| Meddelande till förare   |                           |
| 4 stora väskor           |                           |
| Mobiltelefon             | Bokningsavgift inkl. moms |
| +46731234567             |                           |
| Fakturareferenser        |                           |
| Anställningsnummer       |                           |
| 1                        |                           |
| Avdelning                |                           |
| IT-avdelningen           |                           |
| Diverse                  |                           |
|                          |                           |
| Fakturareferens          |                           |
| HS-IT Cryptokonferens    |                           |
| Kostnadsställe           |                           |
| K\$02002                 |                           |
| Projekt                  |                           |
| Crypto 2025              |                           |
| Rekvisition              |                           |
|                          |                           |
|                          |                           |
| Fortsätt Tillbaka Avbryt |                           |

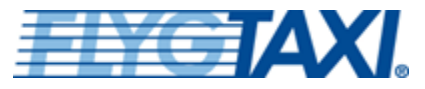

### RESEBESTÄLLARE - BOKA https://book.flygtaxi.se/

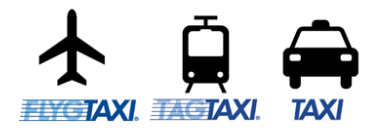

### Bekräfta

Din resa är sammanställd och redo för att skapa bokning.

## Vill du ha bekräftelse via epost och/eller SMS, klicka på skicka bekräftelse.

| ald.smith@outlook.com                                             |                              |                      |                       |     |
|-------------------------------------------------------------------|------------------------------|----------------------|-----------------------|-----|
|                                                                   |                              |                      |                       |     |
| MS-bekräftelse kommer a<br>i <b>ltelefonnummer</b><br>16731234567 | t skickas till nedan angivn. | a mobiltelefonnummer |                       |     |
| icka e-postbekräftelse                                            | Skicka SMS-bekräftelse       | Skicka SMS- & e-po   | ostbekräftelse Tillbr | aka |

Č 📭 🗙

C 📫 🗙

| Resenär                                                                                                    | Mobiltelefon                                                                                          | E-postadress                                                                                     |                                  |                                          |                                     |
|----------------------------------------------------------------------------------------------------|----------------------------------------------------------------------------------------------------|--------------------------------------------------------------------------------------------------|----------------------------------|------------------------------------------|-------------------------------------|
| Smith, Harald                                                                                                    | +46731234567                                                                                          | Harald.smith@outlook.cor                                                                         | n                                |                                          |                                     |
| Kostnadsställe<br>KS02002                                                                                                    | Avdelning<br>IT-avdelningen                                                                           | Anställningsnummer<br>1                                                                          | Projekt<br>Crypto 2025           | Fakturareferens<br>HS-IT Cryptokonferens |                                     |
| <b>Kund</b><br>JBTAXI                                                                                                    |                                                                                                    | Kundnummer<br>FT3501275                                                                          |                                  |                                          |                                     |
| <b>Produkt</b><br>Delad taxi (1 psgr)                                                                                                    |                                                                                                    | <b>Produktkod</b><br>TAXI                                                                        |                                  |                                          |                                     |
| <b>Pris inkl. moms</b><br>1140                                                                                                    | Pris exkl. moms<br>1075.47                                                                            | Momssats<br>6%                                                                                   | <b>Valuta</b><br>SEK             | Prislista<br>Kammarkollegiet             |                                     |
| <b>flyg</b><br>3K1415                                                                                                    | <b>Avgångsflygplats</b><br>Stockholm Arlanda<br>Flygplats                                             | Ankomstsflygplats<br>Köbenhavns Lufthavne<br>(Kastrup)                                           | Avgångstid<br>2024-06-06 06:00   | Ankomsttid<br>2024-06-06 07:15           |                                     |
| Resa från<br>isättraviksvägen 15, Brevik                                                                                                    | Åkersberga                                                                                            | Resa till<br>Stockholm Arlanda Flygplats                                                         |                                  | <b>Resa starttid</b><br>2024-06-06 03:20 | <b>Resa sluttid</b><br>2024-06-06 ( |
| Meddelande till förare                                                                                                    |                                                                                                    |                                                                                                  |                                  |                                          |                                     |
| 4 stora väskor                                                                                                    |                                                                                                    |                                                                                                  |                                  |                                          |                                     |
|                                                                                                    |                                                                                                    |                                                                                                  |                                  |                                          |                                     |
|                                                                                                    |                                                                                                    |                                                                                                  |                                  |                                          |                                     |
|                                                                                                    |                                                                                                    |                                                                                                  |                                  |                                          |                                     |
| Skapa bokning Tillba                                                                                                    | ka Redigera resenär                                                                                   | Avbryt                                                                                           |                                  |                                          |                                     |
| Skapa bokning Tillba                                                                                                    | ka Redigera resenär                                                                                   | Avbryt                                                                                           |                                  |                                          |                                     |
| Skapa bokning Tillba                                                                                                    | ka Redigera resenär                                                                                   | Avbryt                                                                                           |                                  |                                          |                                     |
| Skapa bokning Tillba                                                                                                    | ka Redigera resenär                                                                                   | Avbryt                                                                                           |                                  |                                          |                                     |
| Skapa bokning Tillba                                                                                                    | ka Redigera resenăr                                                                                   | Avbryt                                                                                           |                                  |                                          |                                     |
| Skapa bokning Tillba<br>Bokning 202490058011                                                                                                    | ka Redigera resenăr                                                                                   | Avbryt                                                                                           |                                  |                                          |                                     |
| Skapa bokning Tillba<br>Jokning 202490058011<br>Skapad<br>2024-05-28 16:26                                                                                                    | ka Redigera resenar<br>2<br>Bokningskontor<br>FT3501275                                               | Avbryt<br>Skapad av<br>FT3501275                                                                 |                                  |                                          |                                     |
| Skapa bokning Tillba<br>Bokning 202490058011<br>Skapad<br>2024-05-28 16:26<br>Kund                                                                                                    | ka Redigera resenär<br>2<br>Bokningskontor<br>FT3501275                                               | Avbryt<br>Skapad av<br>FT3501275<br>Debiteringssätt<br>Elvidavi kund                             | Debiteringsreferens              |                                          |                                     |
| Skapa bokning Tillba<br>Bokning 202490058011<br>Skapad<br>2024-05-28 16:26<br>Kund<br>JBTAXI                                                                                                   | ka Redigera resenar<br>2<br>Bokningskontor<br>FT3501275                                               | Avbryt<br>Skapad av<br>FT3501275<br>Debiteringssätt<br>Flygtaxi kund                             | Debiteringsreferens<br>FT3501275 |                                          |                                     |
| Skapa bokning Tillba<br>Bokning 202490058011<br>Skapad<br>2024-05-28 16:26<br>Kund<br>JBTAXI<br>Votering                                                                                       | ka Redigera resenar<br>2<br>Bokningskontor<br>FT3501275                                               | Avbryt<br>Skapad av<br>FT3501275<br>Debiteringssätt<br>Flygtaxi kund                             | Debiteringsreferens<br>FT3501275 |                                          |                                     |
| Skapa bokning Tillba<br>Bokning 202490058011<br>Skapad<br>2024-05-28 16:26<br>Kund<br>JBTAXI<br>Votering                                                                                       | 2<br>Bokningskontor<br>FT3501275                                                                      | Avbryt<br>Skapad av<br>FT3501275<br>Debiteringssätt<br>Flygtaxi kund                             | Debiteringsreferens<br>FT3501275 |                                          |                                     |
| Skapa bokning Tillba<br>Bokning 202490058011<br>Skapad<br>2024-05-28 16:26<br>Kund<br>JBTAXI<br>Votering                                                                                       | ka Redigera resenar<br>2<br>Bokningskontor<br>FT3501275                                               | Avbryt<br>Skapad av<br>FT3501275<br>Debiteringssätt<br>Flygtaxi kund                             | Debiteringsreferens<br>FT3501275 |                                          |                                     |
| Skapa bokning Tillba<br>Bokning 202490058011<br>Skapad<br>2024-05-28 16:26<br>Kund<br>JBTAXI<br>Notering                                                                                       | ka Redigera resenar<br>2<br>Bokningskontor<br>FT3501275                                               | Avbryt<br>Skapad av<br>FT3501275<br>Debiteringssätt<br>Flygtaxi kund                             | Debiteringsreferens<br>FT3501275 |                                          |                                     |
| Skapa bokning Tillba<br>Bokning 202490058011<br>Skapad<br>2024-05-28 16:26<br>Kund<br>JBTAXI<br>Notering                                                                                       | ka Redigera resenar 2 Bokningskontor FT3501275                                                        | Avbryt<br>Skapad av<br>FT3501275<br>Debiteringssätt<br>Flygtaxi kund                             | Debiteringsreferens<br>FT3501275 |                                          |                                     |
| Skapa bokning Tillba<br>Bokning 202490058011<br>Skapad<br>2024-05-28 16:26<br>Kund<br>JBTAXI<br>Notering                                                                                       | ka Redigera resenar 2 Bokningskontor FT3501275                                                        | Avbryt<br>Skapad av<br>FT3501275<br>Debiteringssätt<br>Flygtaxi kund                             | Debiteringsreferens<br>FT3501275 |                                          |                                     |
| Skapa bokning Tillba<br>Bokning 202490058011<br>Skapad<br>2024-05-28 16:26<br>Kund<br>JBTAXI<br>Notering                                                                                       | ka Redigera resenär 2 Bokningskontor FT3501275 bekräftelse när du är klar me                          | Avbryt Skapad av FT3501275 Debiteringssätt Flygtaxi kund ed bokningen                            | Debiteringsreferens<br>FT3501275 |                                          |                                     |
| Skapa bokning Tillba<br>Bokning 202490058011<br>Skapad<br>2024-05-28 16:26<br>Kund<br>JBTAXI<br>Votering<br>Kom ihåg att skicka en t                                                           | ka Redigera resenar 2 Bokningskontor FT3501275 bekräftelse när du är klar me                          | Avbryt Skapad av FT3501275 Debiteringssätt Flygtaxi kund ed bokningen                            | Debiteringsreferens<br>FT3501275 |                                          |                                     |
| Skapa bokning Tillba<br>Bokning 202490058011<br>Skapad<br>2024-05-28 16:26<br>Kund<br>JBTAXI<br>Notering<br>Kom ihåg att skicka en t                                                           | ka Redigera resenar 2 Bokningskontor FT3501275 bekräftelse när du är klar me                          | Avbryt Skapad av FT3501275 Debiteringssätt Flygtaxi kund ed bokningen                            | Debiteringsreferens<br>FT3501275 |                                          |                                     |
| Skapa bokning     Tillba       Bokning 202490058011       Skapad       2024-05-28 16:26       Kund       JBTAXI       Notering       Kom ihåg att skicka en t       Ny bokning     Lägg till   | ka Redigera resenär 2 Bokningskontor FT3501275 pekräftelse när du är klar me                          | Avbryt Skapad av FT3501275 Debiteringssätt Flygtaxi kund ed bokningen esor Skicka bekräftelse Sp | Debiteringsreferens<br>FT3501275 |                                          |                                     |
| Skapa bokning     Tillba       Bokning 202490058011       Skapad       2024-05-28 16:26       Kund       JBTAXI       Notering       Kom ihåg att skicka en t       Ny bokning       Lägg till | ka Redigera resenar 2 Bokningskontor FT3501275 pekraftelse när du är klar me resa Avboka samtliga re  | Avbryt Skapad av FT3501275 Debiteringssätt Flygtaxi kund ed bokningen esor Skicka bekräftelse Sp | Debiteringsreferens<br>FT3501275 |                                          |                                     |
| Skapa bokning     Tillba       Bokning 202490058011       Skapad       2024-05-28 16:26       Kund       JBTAXI       Notering                                                                 | ka Redigera resenär 2 Bokningskontor FT3501275  bekräftelse när du är klar me resa Avboka samtliga re | Avbryt Skapad av FT3501275 Debiteringssätt Flygtaxi kund ed bokningen esor Skicka bekräftelse Sp | Debiteringsreferens<br>FT3501275 |                                          |                                     |
| Skapa bokning Tillba<br>Bokning 202490058011<br>Skapad<br>2024-05-28 16:26<br>Kund<br>IBTAXI<br>Notering<br>Kom ihåg att skicka en t<br>Ny bokning Lägg till<br>ESOF (1 resa) Z                | ka Redigera resenar 2 Bokningskontor FT3501275  Pekraftelse när du är klar me resa Avboka samtliga re | Avbryt Skapad av FT3501275 Debiteringssätt Flygtaxi kund ed bokningen esor Skicka bekräftelse Sp | Debiteringsreferens<br>FT3501275 |                                          |                                     |